## **Step by Step Procedure To Apply For Revaluation/Recounting/Challenge** valuation through online

1. To Apply for Revaluation/Recounting/Challenge Valuation click on bellow link

## https://www.jntukexams.net/

- 2. Then Click on Apply for certificate
- 3. Then Click on Apply for **REVALUATION/RECOUNTING/CHALLENGE REVALUATION**

| HOME  | OFFICERS                                                                                                    | NOTIFICATIONS      | RESULTS         | APPLY FOR CERTIFICATES    | STATUS OF APPLICATION  | PENDING OD S | APPLICATION FORMS  | CONTACT US |  |  |
|-------|----------------------------------------------------------------------------------------------------|--------------------|-----------------|---------------------------|------------------------|--------------|--------------------|------------|--|--|
| Flash | Flash News 22-02-2023 : JNTUK-IX Convocation Final University Gold Medalists for 2017-21 and 2018-22 - Reg                           |                    |                 |                           |                        |              |                    |            |  |  |
|       |                                                                                                    |                    |                 |                           |                        |              |                    |            |  |  |
|       | C Apply                                                                                                    | for CERTIFIC       | ATE VERI        | FICATION / GENUIN         | ITY CERTIFICATE        |              |                    |            |  |  |
|       | C Apply                                                                                                    | for ORIGINAL       | . DEGREE        | (OD) / MIGRATION          | <b>CERTIFICATE</b>     |              |                    |            |  |  |
|       | Colline Payments of TATKAL PC/Transcripts/Correction/Duplicate Certificates/Postal charges for WES/Medium of Instruction Certificate |                    |                 |                           |                        |              |                    |            |  |  |
|       | Conlin                                                                                                    | e Payments of      | 0.15% Adj       | <u>ustment Memos / Mi</u> | scellaneous or Differe | ence Amount  | for OD application | 1          |  |  |
|       |                                                                                                    | for <b>REVALUA</b> | <u>FION/REC</u> | COUNTING/CHALLE           | NGE REVALUATION        |              |                    |            |  |  |
|       |                                                                                                    | PC APPLICAT        | TONS-R16        | 6 (TO BE PAID ONLY )      | BY THE COLLEGES)       |              |                    |            |  |  |
|       |                                                                                                    |                    |                 |                           |                        |              |                    |            |  |  |

4. Then Choose Educational Institutions

| JNTU KAKINADA                                                                                                    | × 💽 JNTUK                                       | × 🎓 JNTUK Procedure To Apply                                                         | For 🛛 🗙 📢 State Bank Collect X +                                    | ~ -                                        |  |  |  |
|----------------------------------------------------------------------------------------------------|-------------------------------------------------|--------------------------------------------------------------------------------------|---------------------------------------------------------------------|--------------------------------------------|--|--|--|
| → C                                                                                                    | O A https://www.onlines                         | bi.sbi/sbicollect/icollecthome.htm                                                   |                                                                     | 80% 公 🛇 🕹                                  |  |  |  |
| <b>()</b> 281                                                                                                    | HOME TRANSACTION HISTOR                         | Y FAQ'S CUSTOMER SUPPORT                                                             |                                                                     |                                            |  |  |  |
|                                                                                                    |                                                 | STATE BAN                                                                            | K COLLECT                                                           |                                            |  |  |  |
|                                                                                                    | Government and Publi                            | c Sector Undertakings institutions                                                   | ble & religious<br>tax                                              | tax, nouse tax, property                   |  |  |  |
|                                                                                                    | Payment of fees to edu<br>hospitals and municip | cational institutions, Or All Payments related<br>al corporations and commercial ser | t to merchants, industry 🥪 Pay using Netbanking<br>vices Cards, UPI | yDebil/Oredit Prepaid                      |  |  |  |
|                                                                                                    | Search by institution / organisati              | on name (Enter minimum 4 characters)                                                 |                                                                     | Q                                          |  |  |  |
| Select Category                                                                                                    |                                                 |                                                                                      |                                                                     |                                            |  |  |  |
|                                                                                                    |                                                 | ₩<br>C                                                                               |                                                                     |                                            |  |  |  |
| Educat                                                                                                    | tional Institutions                             | Religious/Charitable Institutions                                                    | Municipal Corporations                                              | Govt Departments                           |  |  |  |
| Heatncare Institutions                                                                                                    |                                                 |                                                                                      | <b>B</b> eautient                                                   |                                            |  |  |  |
|                                                                                                    |                                                 | PSG-Public Sector Undertaking                                                        | Reciption                                                           | Private merchant                           |  |  |  |
|                                                                                                    | en la                                           |                                                                                      |                                                                     |                                            |  |  |  |
|                                                                                                    | Industry                                        | Other Institutions                                                                   |                                                                     |                                            |  |  |  |
| © State Bank of India                                                                                                    | all all and the di                              |                                                                                      |                                                                     | Privacy Statement Disclosures Terms of Use |  |  |  |
| and the second of the first second second seco |                                                 |                                                                                      |                                                                     |                                            |  |  |  |

## 5. Then Select the state as Andhra Pradesh

## 6. And Choose Registrar, JNTU Kakinada Exams A/C (Opt by Regist

| ment Progress                                 | IOME TRANSACTIO | N HISTORY FAQ'S CU    | STOMER SUPPORT |                        |   |                   |                                         |               |  |
|-----------------------------------------------|-----------------|-----------------------|----------------|------------------------|---|-------------------|-----------------------------------------|---------------|--|
| ment Progress                                 |                 |                       |                |                        |   |                   |                                         |               |  |
|                                               |                 |                       |                |                        |   |                   |                                         |               |  |
|                                               |                 | $\bigcirc$            |                | $\bigcirc$             |   | $\bigcirc$        |                                         | $\frown$      |  |
| Select Pavee                                  |                 | Enter Payment Details | ,,             | Verify Payment Details |   | Complete Payment  | ,,,,,,,,,,,,,,,,,,,,,,,,,,,,,,,,,,,,,,, | Print Receint |  |
| 001001114/00                                  |                 | Liner raymont Dotalo  |                | Volity Paymont Dotailo |   | complete r dymont |                                         |               |  |
|                                               |                 |                       |                |                        |   |                   |                                         |               |  |
| ct Payee                                      |                 |                       |                |                        |   |                   |                                         |               |  |
| nory: Educational Institutions                |                 |                       |                |                        |   |                   |                                         |               |  |
|                                               |                 |                       | 0              |                        |   | Filter bu State   | Andhra Bradash                          |               |  |
| 0                                             |                 |                       | Q              |                        |   | Filter by State   | Andnra Pradesn                          |               |  |
| 3                                             |                 |                       |                |                        |   |                   |                                         |               |  |
| SISTRAR JNTU KAKINA                           |                 |                       |                |                        |   | State             |                                         |               |  |
| SISTRAR JNTU KAKIN                            |                 |                       |                |                        |   |                   |                                         |               |  |
| istrar intu                                   |                 |                       | ~              |                        |   | Andhra Pra        | idesh                                   |               |  |
| GISTRAR JNTU KAKINADA ADMISSIONS              |                 |                       |                |                        |   | Andhra Pra        | desh                                    |               |  |
| GISTRAR JNTUK AFFILIATION FEE                 |                 |                       |                |                        |   | Andhra Pra        | idesh                                   |               |  |
| GISTRAR JNTUK UNIVERSITY COMMON               | SERVICE FEE     |                       |                |                        |   | Andhra Pra        | idesh                                   |               |  |
| GISTRAR, DR ABDUL HAQ URDU UNIVERS            | ITY             |                       |                |                        |   | Andhra Pra        | desh                                    |               |  |
| GISTRAR, JNTU KAKINADA EXAMS A/C (            | PT BY REGIST    |                       |                |                        |   | Andhra Pra        | desh                                    |               |  |
| IE REGISTRAR JNTUA EXAMINATION FEE            | A/C             |                       |                |                        |   | Andhra Pra        | desh                                    |               |  |
|                                               |                 |                       |                |                        |   |                   |                                         |               |  |
| ving 1 to 7 of 7 entries (filtered from 6,993 | otal entries)   |                       |                | ζ 👩                    | > |                   |                                         |               |  |

7. Then choose REVALUATION/RECOUNTING/CHALLENGE REVALUATION from dropdown list

Note : RECOUNTING = 100 rs

REVALUATION =1000 rs

CHALLENGE REVALUATION=10,000 rs

| 🗉 JNTU KAKINADA            | × 📀 JNTUK × 🞓 JNTUK Procedure To Apply For 🕫 🗴 🜖 State Bank Collect × + ×    |
|----------------------------|------------------------------------------------------------------------------|
| $\leftarrow \rightarrow G$ | 🔿 🖞 https://www.onlinesbisbi/sbicollect/payment/listcategory.htm             |
|                            | SB Collect                                                                   |
| <b>O</b> SBI               | HOME TRANSACTION HISTORY FAQ'S CUSTOMER SUPPORT                              |
| Payment Progress           |                                                                              |
| Select Payee               | Enter Payment Details Verify Payment Details Complete Payment Print Receipt  |
|                            | CAKINADA EXAMS A/C (OPT BY REGIST   JNTU KAKINADA, KAKINADA, KAKINADA-533003 |
| Enter Payment Details      |                                                                              |
| Payment Category :         | Select any Category A                                                        |
|                            |                                                                              |
|                            | Project Fine for late Submission                                             |
|                            | JITUK LIALELINE VALONION LE Back                                             |
|                            | JITUK REVALUATION FEE                                                        |
| © State Bank of India      | JITUK BULK PC Privacy Statement Disclosures Terms of Use                     |
|                            | Ph.D Student Fee V                                                           |
|                            |                                                                              |
|                            |                                                                              |
|                            |                                                                              |
|                            |                                                                              |
|                            |                                                                              |
| Type here to search        | O H 💽 🧮 🖻 💊 🗰 🖳 💋 - ^ @ @ 4, 232 PM 4/19/2023                                |

8. Then enter the Hall ticket Number and subject code

| 🗉 JNTU KAKINADA             | × 💿 jntuk                       | × 👘 JNTUK Procedure To Apply For F×            | State Bank Collect × | +               | ✓ - □ ×                               |
|-----------------------------|---------------------------------|------------------------------------------------|----------------------|-----------------|---------------------------------------|
| $\leftarrow \rightarrow $ G | O A https://www.onlinesbi.sbi/  | sbicollect/payment/filemode.htm                |                      | 80% 🖒           | ⊗ ± ≦ ≡                               |
| CDI                         |                                 |                                                | SB Collect           |                 |                                       |
| <b>3</b> 50                 | HOME TRANSACTION HISTORY FA     | Q'S CUSTOMER SUPPORT                           |                      |                 |                                       |
| Payment Progress            |                                 |                                                |                      |                 |                                       |
| Select Payee                | Fetch Paymer                    | )                                              | iis Comple           | e Payment       | Print Receipt                         |
| Payee Details               |                                 |                                                |                      |                 |                                       |
| REGISTRAR,JNT               | U KAKINADA EXAMS A/C (OPT BY RE | GIST   JNTU KAKINADA , KAKINADA , KAKINADA-533 | 003                  |                 |                                       |
| Enter Payment Details       |                                 |                                                |                      |                 |                                       |
| Payment Category *:         | JNTUK REVALUATION FEE           | •                                              |                      |                 |                                       |
| Enter HALLTICKET NUMBER *   | I                               | Enter SUBJECT CODE *                           |                      |                 |                                       |
|                             |                                 |                                                |                      |                 |                                       |
|                             |                                 | Back Fetch Payn                                | nent Details         |                 |                                       |
|                             |                                 |                                                |                      |                 |                                       |
| © State Bank of India       |                                 |                                                |                      | Privacy Stateme | nt Disclosures Terms of Use           |
|                             |                                 |                                                |                      |                 |                                       |
|                             |                                 |                                                |                      |                 |                                       |
|                             |                                 |                                                |                      |                 |                                       |
| Page: 3 of 3 Words: 28 🥸    |                                 |                                                |                      |                 |                                       |
| 📰 🔎 Type here to sear       | ch O                            | H: 💽 🚍 🗄 😫 🕯                                   | i 🖾 🎻                |                 | ^ @ <i>@</i> 4 <mark>x 2:33 PM</mark> |

|                                | JNTU KAKINADA                                                                                                    | × 💿 intuk                                                                                  | × 🚖 inti                                     | JK Procedure To Apply For FX                        | 😗 State Bank Collect | × +                                                          |                                          | ~ -                           |                      | × |
|--------------------------------|----------------------------------------------------------------------------------------------------|--------------------------------------------------------------------------------------------|----------------------------------------------|-----------------------------------------------------|----------------------|--------------------------------------------------------------|------------------------------------------|-------------------------------|----------------------|---|
| $\leftarrow \  \  \rightarrow$ | C                                                                                                    | O A https://www.onlin                                                                      | esbi.sbi/sbicollect/payment/listo            | ategory.htm                                         |                      |                                                              | 40% 公                                    | $\bigtriangledown$            | ⊻ ປິ                 | = |
|                                | • SBI                                                                                                    | DOVE TRANSACTION HISTORY FADS CLISTON                                                      | VER SLIPPORT                                 |                                                     | SB Collect           |                                                              |                                          |                               |                      | ^ |
| Payreent Progress              | Same Paym                                                                                                    | ,                                                                                          | 6                                            | Verity Payment Databa                               |                      | Cangada Paymeri                                              |                                          | Prici Recept                  |                      |   |
| 💌 REOIS                        | TRAR, JNTU KAKINADA EXANS A/C (OPT BY REGI                                                                                               | 87   JNI U KARINADA , KARINADA , KARINADA-53303                                            |                                              |                                                     |                      |                                                              |                                          |                               |                      |   |
| Enter Payment De               | derler<br>/:                                                                                                    | INTUK REVAILATION FEE                                                                      |                                              |                                                     |                      |                                                              |                                          |                               |                      |   |
| RALL TORET NO                  | Walkert *                                                                                                    | 211414221                                                                                  |                                              |                                                     |                      |                                                              |                                          |                               |                      |   |
| SUBJECT CODE                   |                                                                                                    | R201225<br>AKULARENJKARUSHRADURSADEVI                                                      |                                              |                                                     |                      |                                                              |                                          |                               |                      |   |
| COURSE                         |                                                                                                    | PYTHONPROGRAMMING<br>8.Tech                                                                |                                              |                                                     |                      |                                                              |                                          |                               |                      |   |
| HEVALUATION F                  |                                                                                                    | 1000<br>Promed Infe. 1000                                                                  |                                              |                                                     |                      |                                                              |                                          |                               |                      |   |
| CONTACT NOME                   | usz •                                                                                                    |                                                                                            |                                              |                                                     |                      |                                                              |                                          |                               |                      |   |
| E-MAIL ID *                    |                                                                                                    |                                                                                            |                                              |                                                     |                      |                                                              |                                          |                               |                      |   |
| YEAK AND SEVE                  | SIER                                                                                                    |                                                                                            |                                              |                                                     |                      |                                                              |                                          |                               |                      |   |
| Hernetice (                    |                                                                                                    |                                                                                            | //                                           |                                                     |                      |                                                              |                                          |                               |                      |   |
| Passe shed: 1     The cardible | te Meltichel number and Subject Code before paying the revaluation<br>can apply for either Recounting or Revaluation or Orailenge valuat | ion fee                                                                                    |                                              |                                                     |                      |                                                              |                                          |                               |                      |   |
| bnter Your Uetei               |                                                                                                    |                                                                                            |                                              |                                                     |                      |                                                              |                                          |                               |                      |   |
| Individual                     | <ul> <li>Organization / Corporate</li> </ul>                                                                                             |                                                                                            |                                              |                                                     |                      |                                                              |                                          |                               |                      |   |
| Nobela No 1                    |                                                                                                    |                                                                                            |                                              | bate of British 1                                   |                      | [68.669.3333]                                                |                                          |                               |                      |   |
|                                |                                                                                                    | Or accessiblicongenor of payment, or witherests in a range                                 | actor reference runder or fills rudde runder |                                                     |                      | On accessible compation of payment, you will receive the man | sacitor reference runder or this errol D |                               |                      |   |
|                                |                                                                                                    |                                                                                            |                                              | . I have need and agreed to the <u>range b (tan</u> | al france            |                                                              |                                          |                               |                      |   |
| Enter the text as              | determ in the range "                                                                                                    | Select one of the Capitohe options * <ul> <li>Brayeliquina</li> <li>Luis Capina</li> </ul> |                                              | 4 <del>y78n</del> O                                 |                      |                                                              |                                          |                               |                      |   |
|                                |                                                                                                    |                                                                                            |                                              | Back Resai Next                                     |                      |                                                              |                                          |                               |                      | ~ |
| ۲ II                           | Type here to search                                                                                                    |                                                                                            | 0 🛱 💽 🗮                                      | 💼 🖻 🔌 i                                             |                      | A                                                            |                                          | ^ @ <i>(</i> ∈ 4 <sub>8</sub> | 2:36 PM<br>4/19/2023 | 5 |

9. Then page will be displayed with Your details

10. After filling the details click on **next** then the page is directed to online net banking page

Then using net banking credentials pay the amount and after successful transaction print the Acknowledgement for your reference